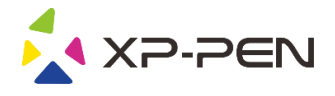

# ユーザーマニュアル Star G960S & Star G960S Plus

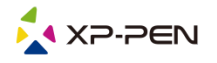

# **Safety Precautions**

This manual uses the following symbols to ensure that the XP-PEN Tablet is used correctly and safely. Be sure to read and observe the Safety Precautions.

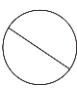

### Do not use this product in a control system area that requires a high degree of safety and reliability.

In such a system, this product could negatively affect other electronic devices and could malfunction due to the effect of those devices.

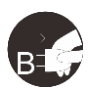

### Turn the power off in areas where use of electronic devices is prohibited.

Turn the power off your tablet when onboard an aircraft or in any other location where use of electronic devices is prohibited, otherwise it may negatively affect other electronic devices in the area. Unplug the USB connector from this product and turn the power off.

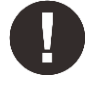

### Keep the product away from infants and young children.

Accessories to this gadget may present a choking hazard to small children. Keep all accessories away from infants and young children.

# CAUTION

### Do not place this product on unstable surfaces.

Avoid placing this product on unstable, tilted surfaces or any locations exposed to excessive vibrations. This may cause the tablet to fall or impact surfaces which can result in damage and/or malfunction to the tablet.

### Do not place heavy objects on top of this product.

Do not place heavy objects on the product. Do not step on, or place your body weight on this product as this may cause damage.

### Avoid extreme high or low-temperature exposure to the XP-Pen tablet.

Do not store this product in areas that drop below 5°C or above 40°C. Avoid locations with excessive temperature fluctuations. This may result in damage to the product and its components.

#### Do not disassemble

Do not disassemble or modify this product. Doing so may expose you to heat, fire, electric shock and injury. Disassembling the product will void your warranty.

### Do not use alcohol for cleaning

Never use alcohol, thinner, benzene or other mineral solvents that may discolor and cause deterioration to the product.

#### Do not expose to water

Be cautious of water and all liquids that may be near the tablet. Exposure to water or liquid could damage the product.

# CAUTION

### Avoid placing metallic objects and especially magnetic objects on the tablet.

Placing metallic and/or magnetic objects on this product during operation may cause malfunction or permanent damage.

#### Do not strike the pen against hard objects.

Striking the pen against hard objects can cause damage to the pen.

# Avoid gripping the pen too tightly, and DO NOT use excessive weight/pressure on the Express Key button and pen.

The stylus pen is a high-precision instrument. Avoid pressing too tightly on the Express Key button, and keep any objects from covering the pen to avoid potential damage. Keep the pen away from areas of high dust, contaminants, or any particulate matter that can effect or damage the pen.

# **Limitation of Liability**

- 1. XP-Pen shall in no event be liable for damages resulting from fires or earthquakes, including those caused by third parties and those arising from user misuse, abuse or neglect.
- 2. XP- Pen shall in no event be liable for incidental damages- including but not limited to loss of business income, interruption of business activities, corruption or loss of data that arise from use or failure to use this product correctly.
- 3. XP- Pen shall in no event be liable for damage resulting from uses not documented in this manual.
- 4. XP- Pen shall in no event be liable for damages or malfunction arising from the connection to other devices or use of third party software.

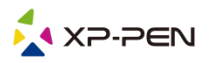

内容

- 1. 製品の概要 概要
- II. ドライバーのインストール Windows Mac
- III. ドライバー設定UI Windows Mac
- V. ドライバーのアンインストール Windows Mac
  - VI. よくある質問

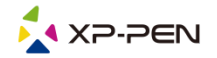

XP-Penペンタブレットをお買い上げいただきありがとうございます。現在、当社製品のユーザーマニ ュアルは、英語、ロシア語、日本語、ドイツ語、韓国語、中国語、イタリア語、スペイン語およびフ ランス語をサポートしています。ご希望の言語がサポートされていないこともありますのでご了承く ださい。

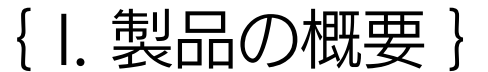

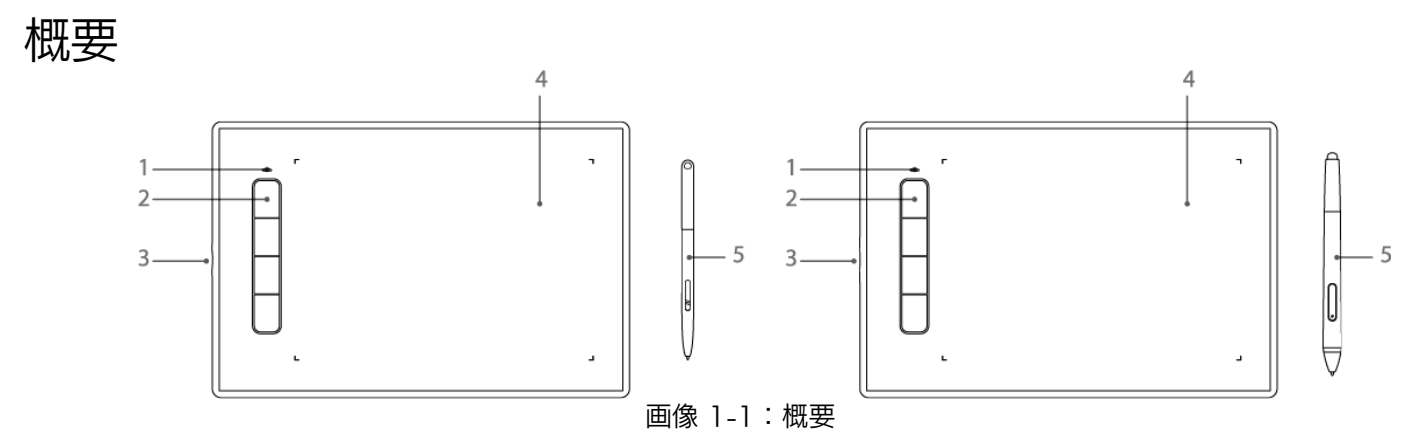

- (1). ステータスインジケータライト
  - a. 点滅:スタイラスが作業領域の範囲内ですが 、接していません。 b. 点灯:スタイラスが作業領域に接しています。 c. 消灯:スタイラスペンが検出範囲外です。
- (2). エクスプレスキー
- (3). USBポート
- (4). 有効作業領域
- (5). バッテリーフリースタイラスペン

# { II. ドライバーのインストール }

サポートされているオペレーティングシステム: Windows 10、8または7 Mac OS X 10.10以降

注記:

(1). Star G960 & Star G960S & Star G960S Plusのドライバーをインストールする前に、既存の タブレットソフトウェアをすべてアンインストールする必要があります。他のタブレットドラ イバーは、

Star G960 & Star G960S & Star G960S Plusのドライバーと競合するか、インストールを 完全に妨げる可能性があります。

(2). XP-Penウェブサイト (www.xp-pen.jp) から最新バージョンのドライバをダウンロードし、zip ファイルを展開して「\*\*\*.exe」もしくは「\*\*\*\*.pkg.」を実行してください。

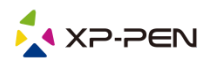

### Windows

(1). Star G960 & Star G960S & Star G960S Plus USBケーブルをコンピューターのUSBポート に接続します。

- (2). 当社ウェブサイト (www.xp-pen.jp) のサポートセクションから最新の
- Star G960 & Star G960S & Star G960S Plusドライバをダウンロードしてください
- (3).「\*\*\*.exe」ファイルを実行する前に、.zipファイルを解凍してください。
- (4). インストールが正常に完了した後、ドライバのアイコン( ) がシステムトレイに表示されます。アイコンが表示されない場合はドライバのアンインストールを行い、再起動および手順2 からを繰り返します。

# Mac

(1). Star G960 & Star G960S & Star G960S Plus USBケーブルをコンピューターのUSBポート に接続します。

- (2). 当社ウェブサイト (www.xp-pen.jp) のサポートセクションから最新のStar G960 & Star G960S & Star G960S Plusドライバをダウンロードしてください。
- (3).「\*\*\*.pkg」ファイルを実行する前に、.zipファイルを解凍してください。

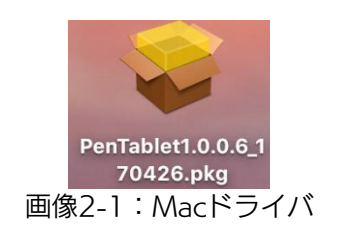

# {III. ドライバ設定用UI }

# Windows

Star G960 & Star G960S & Star G960S Plusのドライバ設定は、次の2つの方法で開くことができます。 システムトレイまたはデスクトップのドライバのアイコン( 20) をダブルクリックします。

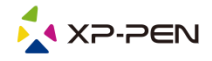

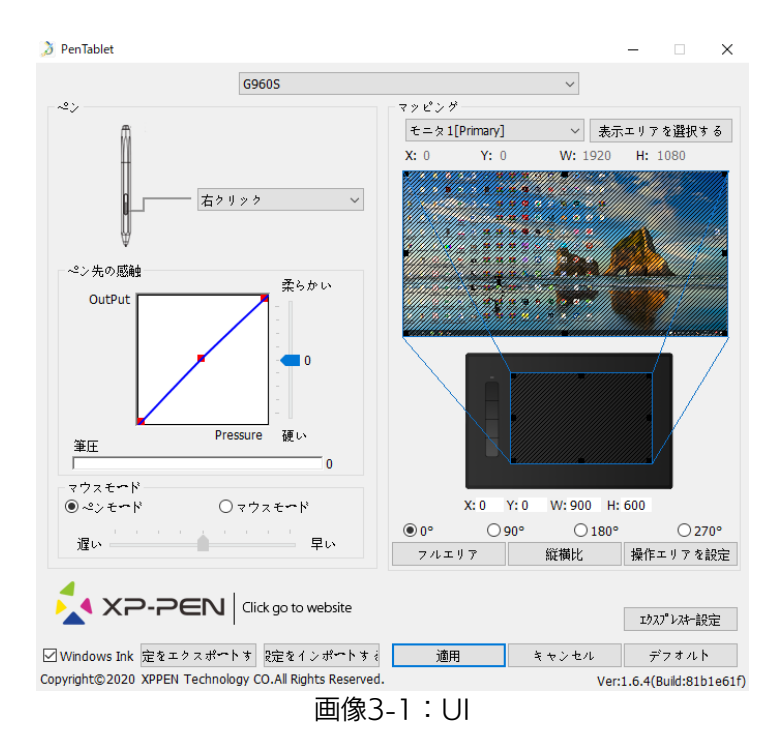

1.1.ペン機能設定

ここでタブレットペンのバレルボタンの機能をカスタマイズできます。「ファンクションキー」オプションを使用して、カスタムキーストロークをプログラムします。

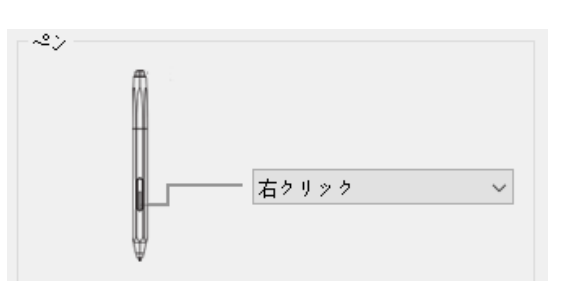

画像3-2:ペン機能設定

### 備考:

Star G960S Plus用スタイラスペンのお尻部分だけが消しゴム機能を搭載しました。

1.2. ペン先の感触

本セクションでは、ペンの筆圧感度「出力(Output)」を「柔らかい」または「硬い」の調整が できます。筆圧のバーは、ペンでタブレットに加えられている筆圧レベルを示し、筆圧を試す ために使用できます。

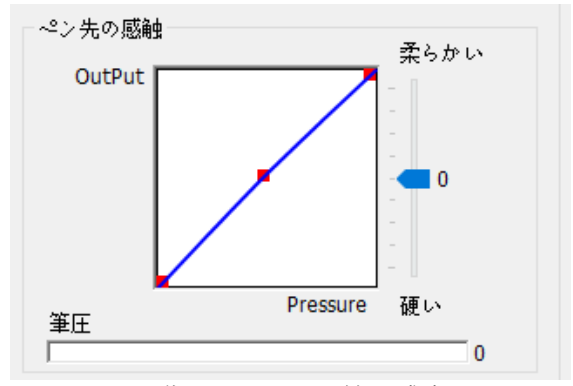

画像3-3:ペンの筆圧感度

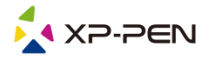

1.3. マウスモード

ペンモード(絶対座標):標準タブレットモードでは、タブレットの作業領域の各場所は、コン ピューターのディスプレイ上の絶対座標に対応しています。

マウスモード(相対座標):マウスモードでは、タブレットの作業領域はコンピューターのディスプレイ上の相対座標に対応せず、ペンは標準のマウスとして機能します。

ご注意:

相対座標モードの場合のみ、カーソルの速度を調整できます。

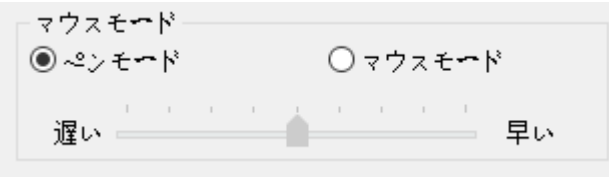

画像3-4:マウスモード

### 1.4. 現在の画面

Star G960 & Star G960S & Star G960S Plusは、シングルまたはデュアルモニターで使用 するように構成できます。

1つのモニターのみが選択されている場合、タブレット入力はその特定のモニターに制限されます。

表示エリアを選択する:

表示エリアの設定で、デバイスをマッピングするモニタの領域を変更できます。

0度、90度、180度および270度向き:

Star G960 & Star G960S & Star G960S Plusは、0度、90度、180度、270度向きに設定 できます。設定するときは、Star G960 & Star G960S & Star G960S Plusも回転させる必 要があります。

左利きモードは180度となります。

本タブでペンタブレットの作業エリアを選択できます。

作業エリアを設定:

「作業エリアを設定」ボタンをクリックして、ペンタブレット図例上の青い枠の端をドラッグ してタブレット作業エリアをカスタマイズできます。

縦横比:

「縦横比」を選択すると、ペンタブレットの作業エリアがモニターの解像度に合わせて適切な アスペクト比に調整されます。

フルエリア:

ペンタブレットの作業エリアを最大に設定できます。

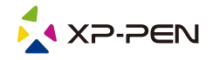

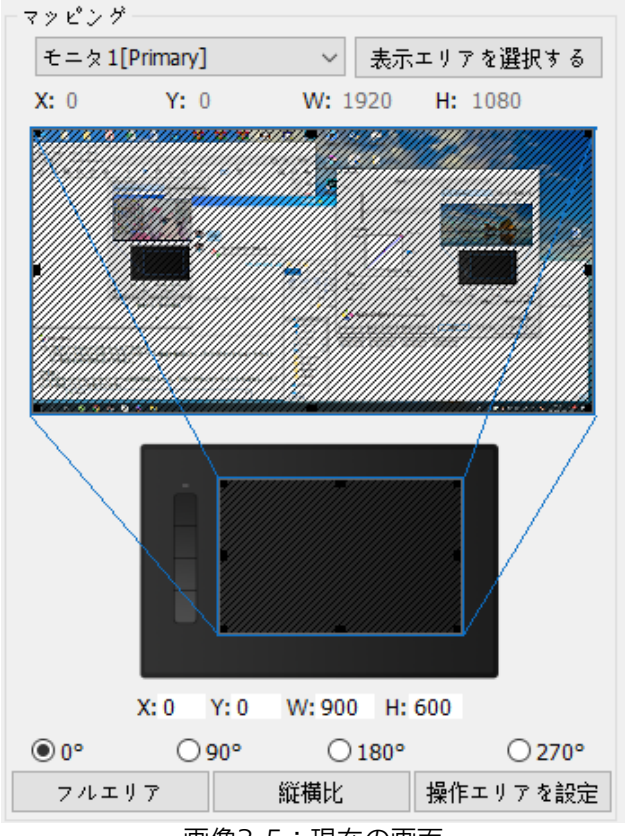

画像3-5:現在の画面

- 1.5. 設定をエクスポートする/インポートする
- 「設定をエクスポートする/インポートする」機能を使用して、設定データを保存/読み込みでき ます。

注意:

ペンボタンやエクスプレスキーの設定が完了したら、「OK/適用」ボタンをクリックして、設定を 適用してから、設定データをエクスポートしてください。

| 3 名前を付けて保存                                                                                                    |                     |    |         |           |       | × |
|----------------------------------------------------------------------------------------------------|---------------------|----|---------|-----------|-------|---|
| ← → ヾ ↑ ↓ > PC > ダウンロード                                                                                                    |                     | ~  | Ō       | ダウンロードの検索 |       | Q |
| 整理 ▼ 新しいフォルダー                                                                                                    |                     |    |         |           | •== • | ? |
| <ul> <li>■ PC</li> <li>▲ ジウンロード</li> <li>● ジウンロード</li> <li>● デスクトップ</li> <li>● ドキュメント</li> <li>■ ビクチャ</li> <li>■ ビデオ</li> <li>▶ ミュージック</li> <li>= ローカル ディスク (C</li> <li>= ローカル ディスク (C</li> <li>= ローカル ディスク (C</li> <li>= ローカル ディスク (C</li> <li>= ローカル ディスク (C</li> <li>= ローカル ディスク (C</li> </ul> | 更新日時<br>検索条件に一致する項目 | 種類 | <u></u> |           |       |   |
| ファイル名(N): Pentablet.pcfg                                                                                                    |                     |    |         |           |       | ~ |
| ファイルの種類(T): *.pcfg                                                                                                    |                     |    |         |           |       | ~ |
| ▲ フォルダーの非表示                                                                                                    |                     |    |         | 保存(S)     | キャンセル |   |

画像3-6:設定をエクスポートする

| <ul> <li>         ・ ・ ・ ・ ・ ・ ・ ・ ・ ・ ・ ・ ・ ・ ・</li></ul>                                                                                                    |  |
|----------------------------------------------------------------------------------------------------|--|
| 整理 ▼ 新UU7xU7<br>■ PC<br>③ 30 オブジェクト<br>● ダウンロード<br>■ デスクトップ<br>■ デスクトップ<br>■ ドキュメント<br>■ ビラオ *<br>■ こうル ディスク (C<br>■ ローカル ディスク (C<br>■ ローカル ディスク (C<br>■ ローカル ディスク (C                                   |  |
| PC 名前 更新日時 程類 サイズ ③ 3D オブジェクト クード (今月は含めず)(1) ● Pentablet.pcfg 2020/01/06 9:54 PCFG ファイル 398 KB ■ デスクトップ ※ ドキュメント ※ ビクチャ ※ ビクチャ ※ ビクチャ ※ ビクチャ ※ ビクチャ ※ ビクチャ ※ レクティー・・・・・・・・・・・・・・・・・・・・・・・・・・・・・・・・・・・・ |  |
| <ul> <li> <i>∮</i> ククソロード</li></ul>                                                                                                    |  |
| □ □ーカル ディスク (F □ □ーカル ディスク (C                                                                                                    |  |

画像3-7:設定をインポートする

1.6. Windows Ink

本機能は、ここでオンとオフを切り替えることができます。これを有効にすると、Windows InkおよびWindows Inkを使用して実行されるアプリケーションのサポートが可能になります。

Windows Ink

画像3-8:Windows Ink

1.7. エクスプレスキーの設定

注意:

- (a). Star G960 & Star G960S & Star G960S Plusのエクスプレスキーは、USキーボード仕様で 動作するように設計されています。他言語用キーボードではエクスプレスキーが正しく機能し ない場合があります。
- (b). Star G960 & Star G960S & Star G960S Plusエクスプレスキーのデフォルト設定は Photoshopショートカットキーを標準として設定されています。他のソフトウェアでも効率的 に機能するようにエクスプレスキー設定をカスタマイズできます。

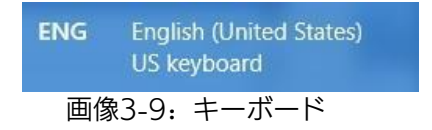

「エクスプレスキーを無効」 (Disable Express Key): この機能を選択すると、すべてのエクスプレ スキー機能が無効になります。

「テロップの無効」(Hide Hints): この機能を選択すると、エクスプレスキーを押すと、画面の下部に提示メッセージのポップアップが表示されません。

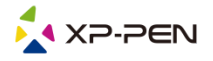

注意:

| エクスプレスキー設定                              | ×                                                                         |
|-----------------------------------------|---------------------------------------------------------------------------|
| Other                                   | •                                                                         |
| ポタン<br>- 「<br>K1<br>K2<br>K3<br>K4<br>し | K1 F * M/Jン/ロール * 神を表示する ~<br>K2 [Alt] ~<br>K3 [Space] ~<br>K4 [Ctrl+Z] ~ |
| □エクスプレスキ~を無効 □テロップの無効                   | 適用 キャンセル                                                                  |
| 画像3-10:エクスス                             | プレスキーの設定                                                                  |

このタブにより、、Star G960 & Star G960S & Star G960S Plusのファンクションキーを編集で きます。最後の「ファンクションキー」オプションを使用してカスタムキーを設定してください。

|                                           |                              | ×                                         |
|-------------------------------------------|------------------------------|-------------------------------------------|
| マウス<br>● 無効<br>○ ミドルクリック<br>○ 左ダブルクリック    | ○左クリック<br>○¤~ラ~アップ           | ○右々リック<br>○¤~ラ~ダウン                        |
| () キーボード                                  |                              |                                           |
| Ctrl Alt                                  | Shift Win                    | <ul> <li>クリア</li> <li>→ 最大20文字</li> </ul> |
| Other<br>〇ドライハコントロールパネルを表示<br>〇 モニターを切替える | ○プ <i>レ</i> シジョンモ <b>∽</b> ド | ○ [B]/[E]                                 |
|                                           | ž                            | 適用 キャンセル                                  |

画像3-11:ファンクションキー

プレシジョンモードを使用すると、作業が一部エリアに制限され、精密な描写が可能になります。

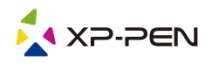

| 異なるソフトウェアごとにショ-  | -トカットキーをそれぞれ設定できます。 |
|------------------|---------------------|
| a.「+」ボタンをクリックして、 | 「プログラム選択」タブに移動します。  |
| エクスプレスキー設定       |                     |

| エクスプレスキー記 | þ |
|-----------|---|
|-----------|---|

| $\geq$ |        |          |    |              | -     |
|--------|--------|----------|----|--------------|-------|
| Other  |        |          |    |              |       |
|        |        |          |    |              | +     |
| ギカン    |        |          |    |              |       |
|        |        |          |    |              |       |
|        |        |          | К1 | 77292324-    | ~     |
|        |        |          |    | [ A   J      |       |
|        |        | Г        | K2 | [Alt]        | ~     |
|        |        |          | К3 | [Space]      | ~     |
|        | ĸ      | 1        |    |              |       |
|        |        |          | К4 | [Ctrl+Z]     | ~     |
|        | к      | 2        |    |              |       |
|        |        |          |    |              |       |
|        | к      | 3        |    |              |       |
|        |        |          |    |              |       |
|        | к      | 4        |    |              |       |
|        |        |          |    |              |       |
|        |        | L        |    |              |       |
|        |        |          |    |              |       |
|        |        |          |    |              |       |
|        |        |          |    |              |       |
|        |        |          |    |              |       |
|        |        |          |    |              | デフオルト |
|        |        |          |    | ) the second |       |
| ニエクスプレ | べぇ∽を無効 | 山テロップの無効 |    | 適用           | キャンセル |

 $\times$ 

画像3-12:[プログラム]を選択

b. 「実行中のプログラム」から選択または「ファイルを開く」ボタンをクリックしてソフトウェア を選択して、ソフトウェアの追加ができます。

| → ~ ↑ 🕇 > P    | C → ダウンロード              |                  | ~         | <b>ひ</b> ダウンロード | の検索 | P |
|----------------|-------------------------|------------------|-----------|-----------------|-----|---|
| 理 ▼ 新しいフォルダ    | -                       |                  |           |                 |     |   |
| PC ^           | 名前                      | 更新日時             | 種類        | サイズ             |     |   |
| 3D オブジェクト      | → 今年に入って (今月は含めず) (1) ― |                  |           |                 |     |   |
| 🕹 ダウンロード       | Pentablet.pcfg          | 2020/01/06 9:54  | PCFG ファイル | 398 KB          |     |   |
| 🔜 デスクトップ       | ~ かなり前 (1)              |                  |           |                 |     |   |
| 🚆 ドキュメント       | 💯 CLIP STUDIO           | 2019/08/28 15:50 | ショートカット   | 2 KB            |     |   |
| 📰 ピクチャ         |                         |                  |           |                 |     |   |
| 📑 ビデオ          |                         |                  |           |                 |     |   |
| 🎝 ミュージック       |                         |                  |           |                 |     |   |
| 🏪 ローカル ディスク (C |                         |                  |           |                 |     |   |
| 👝 ローカル ディスク (C |                         |                  |           |                 |     |   |
|                |                         |                  |           |                 |     |   |
| 👝 ローカル ディスク (F |                         |                  |           |                 |     |   |
| 👝 ローカル ディスク (C |                         |                  |           |                 |     |   |
| 🎒 ネットワーク 🛛 🗸   |                         |                  |           |                 |     |   |
| ファイ            | ル名(N): CLIP STUDIO      |                  |           | ✓ *.exe         |     | ~ |
|                |                         |                  |           |                 |     |   |

画像3-13: [プログラム] を選択

- c. エクスプレスキー設定タブに戻り、ソフトウェアのアイコンをクリックして選択し、ショートカットキーをカスタマイズします。設定完了したら、「適用」ボタンをクリックし、タブレット設定メニューを終了します。
- 1.8. デフォルト
  - 「デフォルト」 ボタンをクリックして、設定をデフォルトに戻すことができます。
- 1.9. XP-Penロゴ 当社のロゴをクリックしたら、当社のホームページ(www.xp-pen.jp)にアクセスします。

### Mac

Star G960 & Star G960S & Star G960S Plusのドライバ設定画面を呼び出す方法:

 $[Finder] → [\mathcal{P}\mathcal{T}\mathcal{I}\mathcal{I}\mathcal{I}\mathcal{I} \to ] \to [Pen Tablet Setting].$ 

龙 PenTabletSetting 属 UninstallPenTablet

画像3-14:ドライバ設定画面

### ドライバリ

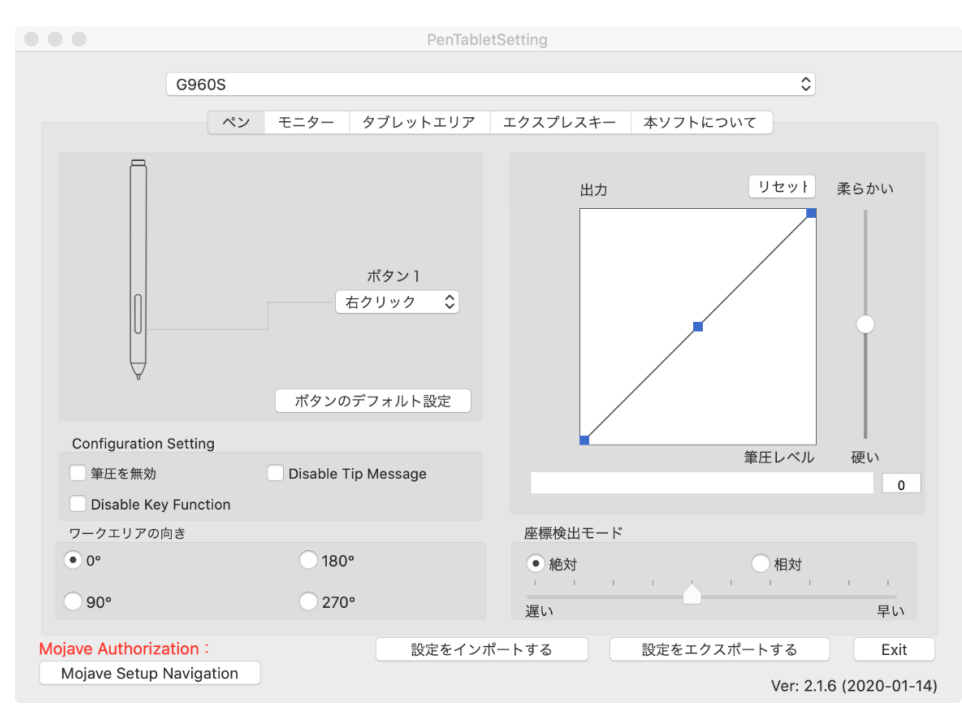

画像3-15:ペン

ペン

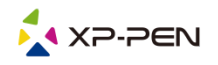

1.1. 本タブで、ペンボタンの機能をカスタマイズできます。「ボタンのデフォルト設定」をクリックして工場出荷時の設定に戻すことができます。

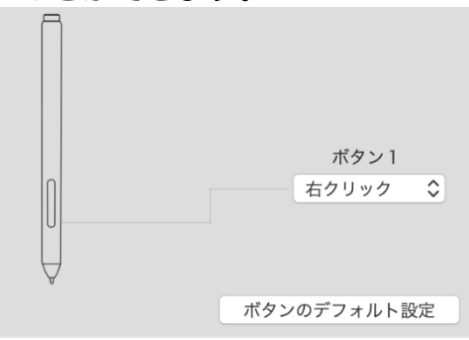

備考:

Star G960S Plus用スタイラスペンのお尻部分には消しゴム機能を搭載されています。

画像3-16:ペン

### 1.2. Configuration Setting

「筆圧を無効」機能: 描画時のペンの筆圧を無効にすることができます。

「Disable Key Function」機能: 描画時のエクスプレスキーの機能を無効にすることができます。

「Disable Tip Message」機能: エクスプレスキーを押すと、画面の下部にメッセージがポップ アップ表示されません。

| Configuration Setting |                     |
|-----------------------|---------------------|
| 筆圧を無効                 | Disable Tip Message |
| Disable Key Function  |                     |

画像3-17:Configuration Setting

1.3. ワークエリアの向き

0°、180°、90°&270°: Star G960 & Star G960S & Star G960S Plusは、0°(右利き モード)、180°(左利きモード)、90 & 270度に設 定できます。設定した後、タブレットも相 応の角度に回転してください。

| ワークエリアの | り向き              |
|---------|------------------|
| • 0°    | ○ 180°           |
| ○ 90°   | ○ 270°           |
| Ē       | 画像3-18:ワークエリアの向き |

1.4. 筆圧

ペンの筆圧感度「出力(Output)」を「柔らかい」または「硬い」の調整ができます。筆圧のバーは、ペンでタブレットに加えられている筆圧レベルを示し、筆圧を試すために使用できます。

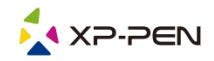

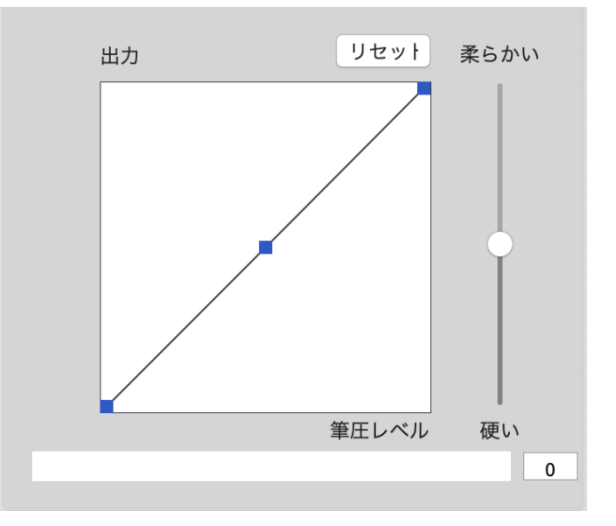

画像3-19:筆圧感度

### 1.5. 座標検出モード

絶対モード(ペンモード):標準のペンタブレットモードになります。 タブレットを基準としたペンの絶対位置を利用する方法です。タブレットの検出エリア上のペンの座標がそのまま画面に反映されます。 相対モード(マウスモード):マウスモードでは、タブレットの作業エリアはコンピューターの ディスプレイ上の絶対座標に対応せず、ペンは標準のマウスとして機能します。

ご注意:

相対座標モードの場合のみ、カーソルの速度を調整できます。

| 座標検出モ | ード |   |       |    |    |    |    |
|-------|----|---|-------|----|----|----|----|
| ● 絶対  |    |   |       | ○相 | 対  |    |    |
| 1 1   | I. | 1 | <br>1 | I  | I. | I. | 1  |
| 遅い    |    |   |       |    |    |    | 早い |

画像3-20:座標検出モード

1.6. 設定をエクスポートする/インポートする

「設定をエクスポートする/インポートする」機能を使用して、設定データを保存/読み込みでき ます。

| 前: tablet.plist |  |
|-----------------|--|
| グ:              |  |
|                 |  |

画像3-21:設定をエクスポートする

|                                                                                                    | <b>◎</b> ダウンロ・                                                                                                    | -                                     |
|----------------------------------------------------------------------------------------------------|----------------------------------------------------------------------------------------------------|---------------------------------------|
| <ul><li></li><li></li><li>戻る/進む</li></ul>                                                                                                    | □ □ □ □ □ □ □ □ □ □ □ □ □ □ □ □ □ □ □                                                                                                    | ・・・・・・・・・・・・・・・・・・・・・・・・・・・・・・・・・・・・  |
| 場所<br>□ Jannine's MacBook Pro<br>□ PenTablet_xppen ▲<br>④ ネットワーク<br>よく使う項目<br>⑥ AirDrop<br>♪ 書類<br>□ デスクトップ<br>□ Creative Cloud Files<br>● ダウンロード<br>↓ アプリケーション<br>タグ | <ul> <li>PenTablet2.1xppen.dmg</li> <li>PenTablet2,xppen.dmg</li> <li>PenTablet2,xppen.dmg</li> <li>PenTablet2,2019.dmg</li> <li>PenTablet2,2019.dmg</li> <li>PenTabletDr,10.15.dmg</li> <li>PenTabletDr,10.15.dmg</li> <li>PenTabletDr,12.16.dmg</li> <li>PenTabletDr,12.22.dmg</li> <li>PenTabletDr,22(1).dmg</li> <li>PenTabletDr,0.1_003.zip</li> <li>PenTabletDr,170411.pkg</li> <li>PenTabletDriverUX 4.zip</li> <li>PenTabletDriverUX.app</li> <li>PenTabletDriverUX.zip</li> <li>Pixelmatodownload ()</li> <li>SketchBook1_mac.dmg</li> <li>SketchBodownload ()</li> </ul> | <pre></pre>                           |
| 0 1                                                                                                    | 📝 tablet.plist                                                                                                    | п                                     |
| 🔴 Orange                                                                                                    | 📓 Macintosh HD > 📴 ユーザ > 🏫                                                                                                    | janninero > 💽 ダウンロード > 📝 tablet.plist |

画像3-22:設定をインポートする

1.7. Mojaveセットアップナビゲーション システムがMojaveの場合、このボタンをクリックしてタブレットをセットアップし、再起動し てください。

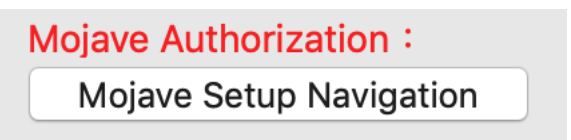

画像3-23:Mojaveセットアップナビゲーション

2. モニター

「モニター」タブでは、、デバイスをマッピングするモニタの領域を変更できます。 シングルモニタ又はフルモニタを使用するように設定することができます。

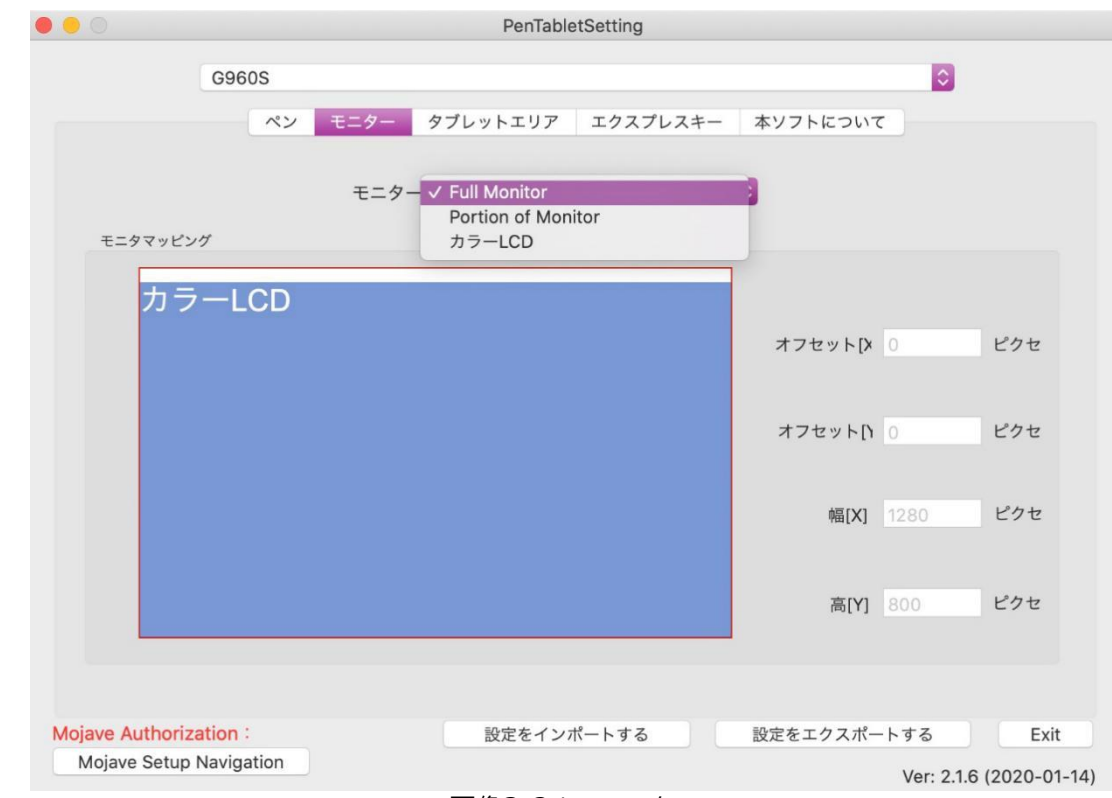

画像3-24:モニター

3. タブレットエリア

本タブでペンタブレットの作業エリアを設定できます。

- 3.1.「フルエリア」をクリックすると、ペンタブレットの作業エリアを最大に設定されます。
- 3.2. 「画面の比率」をクリックすると、ペンタブレットの作業エリアがモニターの解像度に合わせて適切なアスペクト比に調整されます。

| 0 0               |           | PenTabletSetting | g          |           |               |             |
|-------------------|-----------|------------------|------------|-----------|---------------|-------------|
|                   | G960S     |                  |            |           | 0             |             |
|                   | ペン モニター   | マブレットエリア エクス     | プレスキー      | 本ソフトにつ    | いて            |             |
| アクティブエリ           | P         |                  |            |           |               |             |
|                   |           |                  | 7          | ルエリア      | 画面の比率         |             |
|                   |           |                  | 7          | フセット[X] 0 | インチ           |             |
|                   |           |                  | <b>*</b> 7 | フセット[Y] 0 | インチ           |             |
|                   |           |                  |            | 幅[X] 9    | インチ           |             |
|                   |           |                  |            | 高[Y] 6    | インチ           |             |
|                   |           |                  |            |           |               |             |
|                   |           |                  |            |           |               |             |
|                   |           |                  |            |           |               |             |
| Mojave Authorizat | ion :     | 設定をインポートす        | 3          | 設定をエクス    | ポートする         | Exit        |
| Mojave Setup N    | avigation |                  |            |           | Ver: 2.1.6 (2 | 2020-01-14) |

画像3-25:タブレットエリア

4. エクスプレスキーの設定

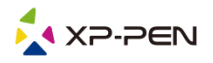

- (a). Star G960 & Star G960S & Star G960S Plusのエクスプレスキーは、USキーボード仕様で 動作するように設計されています。他言語用キーボードではエクスプレスキーが正しく機能し ない場合があります。
- (b). Star G960 & Star G960S & Star G960S Plusエクスプレスキーのデフォルト設定は Photoshopショートカットキーを標準として設定されています。他のソフトウェアでも効率的 に機能するようにエクスプレスキー設定をカスタマイズできます。
- 4.1.「エクスプレスキー」では、各エクスプレスキーにデフォルト設定があります。

|              |               |         |      | PenTable           | etSetting |     |         |       |                    |  |
|--------------|---------------|---------|------|--------------------|-----------|-----|---------|-------|--------------------|--|
|              | G960S         |         |      |                    |           |     |         |       | 0                  |  |
|              | ペン            | モニター    | タブレ  | レットエリア             | エクスプレン    | スキー | 本ソフトについ | いて    |                    |  |
| ٤            | /ョートカットキ·     | -:      |      |                    |           |     |         |       |                    |  |
|              | K1 🗘          | ズームア    | לל 🤇 |                    |           |     |         |       |                    |  |
|              |               |         | F    |                    |           |     | P       |       |                    |  |
|              |               | -<br>K1 |      |                    |           |     |         |       |                    |  |
|              |               | K2      |      |                    |           |     |         |       |                    |  |
|              |               | К3      |      |                    |           |     |         |       |                    |  |
|              |               | K4      |      |                    |           |     |         |       |                    |  |
|              |               |         |      |                    |           |     |         |       | キーを押して影            |  |
|              |               |         |      |                    |           |     |         |       | デフォルト              |  |
| Mojave Autho | rization :    |         |      | 設定をインフ             | ポートする     |     | 設定をエクスフ | ポートする | Exit               |  |
| Mojave Set   | up Navigation |         |      |                    |           |     |         | Ver:  | 2.1.6 (2020-01-14) |  |
|              |               |         | 声をつ  | $\gamma c \cdot T$ |           | 7+  |         |       |                    |  |

画像3-26:エクスプレスキー

Star G960 & Star G960S & Star G960S Plusのショートカットキーに好みの機能を選択できま す。カスタムキーストロークをプログラムするには、「リセット」オプションを使用します。

| Action Setting |                            |  |  |  |  |  |  |
|----------------|----------------------------|--|--|--|--|--|--|
|                |                            |  |  |  |  |  |  |
| 別名:            | Command V                  |  |  |  |  |  |  |
|                |                            |  |  |  |  |  |  |
|                | アプリケーション ホットキー インターネット マウス |  |  |  |  |  |  |
| キーを押してシ        | キーを押してショートカットキーを設定:        |  |  |  |  |  |  |
|                | Command + V                |  |  |  |  |  |  |
|                | Clear                      |  |  |  |  |  |  |
| デフォルトの         | Dホットキー: 無効 ◆               |  |  |  |  |  |  |
|                |                            |  |  |  |  |  |  |
|                | キャンセノ Ok                   |  |  |  |  |  |  |
|                |                            |  |  |  |  |  |  |

ソフトウェアごとに各ショートカットキーを設定できます。 a. [+] ボタンをクリックして、[プログラム選択] タブに移動します。

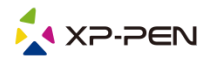

| キーを押して設定                   |
|----------------------------|
| Application Program Option |
| +<br>-<br>ホット···           |
| K1 K2   K1 K2   K3 K4      |
| デフォルト キャンセノ OK             |
|                            |

画像3-28:[プログラム] を選択

b. 適用するソフトウエアの選択。

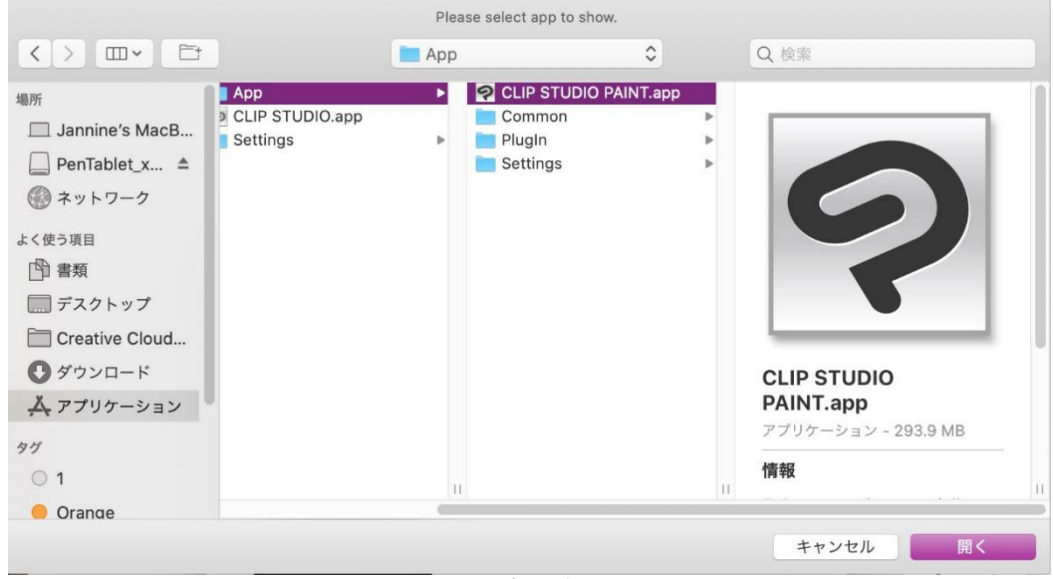

画像3-29:[プログラム]を選択

c. エクスプレスキー設定タブに戻り、ソフトウェアのアイコンをクリックして選択し、ショートカ

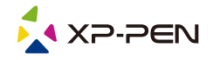

ットキーをカスタマイズします。設定完了したら、「適用」ボタンをクリックし、タブレット設 定メニューを終了します。

| キーを押して設定                    |
|-----------------------------|
| Application Program Option  |
| <pre> +  CLIP STUDIO </pre> |
| ホット・・・                      |
|                             |
| Zoom Out                    |
| _ Zoom In                   |
| K1 Brush Tool               |
| Eraser Tool                 |
| K2                          |
| КЗ                          |
| К4                          |
|                             |
| デフォルト キャンセノ OK              |
| 画像3-30:ホットキー                |
| Action Setting              |
| 미호· P                       |
|                             |
| キーを押してショートカットキーを設定:         |
| В                           |
| Clear                       |
| デフォルトのホットキー: ズームアウト 🗘       |
| キャンセノ Ok                    |

画像3-31:アクション設定

5. 本ソフトについて

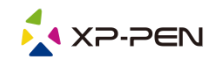

ドライバのバージョン情報が表示されます。

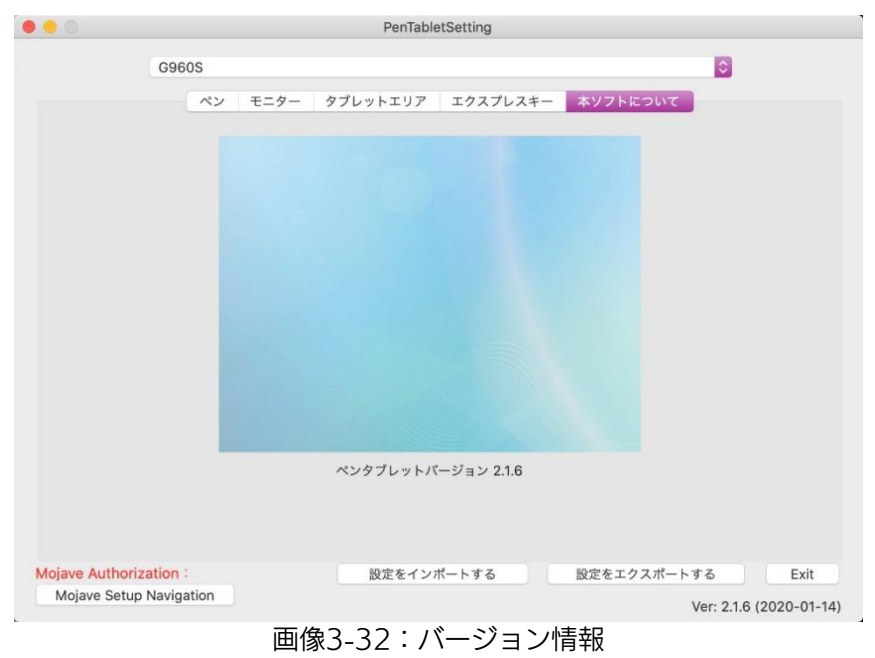

{ IV. ドライバのアンインストール }

## Windows

「スタート」 メニューで、「設定」 → 「アプリと機能」 を開きます。「Pentablet バージョン \*\*\*」を見つけて、 「アンインストール」をクリックします。画面の指示に従い、ドライバをアンイ ンストールすることができます。

### Mac

「Finder」 → 「アプリケーション」 → 「Pentablet」を開き、「Uninstall Pen Tablet」をクリックします。 画面の指示に従い、ドライバをアンインストールすることができます。

| • • •                                                            |                                                                     | PenTablet                                        |                               |
|------------------------------------------------------------------|---------------------------------------------------------------------|--------------------------------------------------|-------------------------------|
| < >                                                              |                                                                     | 🚟 × 🌞 × 🚹                                        | <ul> <li>Q 検索</li> </ul>      |
| 戻る/進む                                                            | 表示                                                                  | グループ アクション 共有 タク                                 | プを追加検索                        |
| 場所<br>□ Jannine's MacBook Pro<br>□ PenTablet_xppen ▲<br>③ ネットワーク | xcel.app<br>ineNote.app<br>iutlook.app<br>owerPoint.app<br>Vord.app | ₩ PenTabletSetting.app<br>UninstallPenTablet.app |                               |
| よく使う項目<br>◎ AirDrop ● 書類  ○ デスクトップ  ○ Creative Cloud Files       | ntrol.app<br>pp<br>op<br>2.app<br>entials 7.app<br>.app             |                                                  |                               |
| ● ダウンロード                                                         | 0                                                                   |                                                  | UninstallPenTablet.app        |
| <b>入 アプリケーション</b>                                                | h.app<br>Pro 2.app<br>Pro.app                                       |                                                  | ()<br>その他                     |
| <ul><li>Orange</li></ul>                                         | Macintosh HD                                                        | 🛛 アプリケーション > 📩 PenTable                          | et > 🙀 UninstallPenTablet.app |

画像4-1:Macドライバのアンインストール

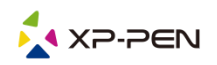

Star G960 & Star G960S & Star G960S Plusドライバを再インストールする場合は、既存のドラ イバをアンインストールした後、必ずパソコンを再起動してください。

# { VI. よくある質問 }

 スタイラスペンを使用してカーソルを制御できません。 Star G960 & Star G960S & Star G960S Plusドライバをアンインストールします。アンイン ストーラーが実行されない場合は、ドライバのインストーラーを再度実行し、ドライバのアンイ ンストールを許可します。再起動して、タブレットをコンピューターに接続し、スタイラスペン を試します。 カーソルがペン入力に応答する場合、タブレットのハードウェアは機能しています。以下の手順 に従って、Star G960 & Star G960S & Star G960S Plusのドライバを再インストールします (Windows): 公式サイト「https://www.xp-pen.jp/download」から最新版のドライバをダウン ロードして、デスクトップに「.zip」ファイルを解凍してインストールします。

- Star G960 & Star G960S & Star G960S Plusのドライバが正常にインストールされたことを確認するにはどうすればよいですか?
   問題なくインストールされていれば、Star G960 & Star G960S & Star G960S Plusのドライバアイコン が画面右下のシステムトレイに表示されます (Windows OS)。ペン入力はカーソルを制御し、筆圧感度はドライバ設定画面の筆圧テストで機能します。
- 3. 問題がソフトウェア関連かハードウェア関連かを判断するにはどうすればよいですか? Star G960 & Star G960S & Star G960S Plusを別のコンピューターに接続します。新しいコ ンピューターでタブレットが正常に機能する場合、ソフトウェアの問題が発生しています。すべ てのタブレットドライバ (Star G960 & Star G960S & Star G960S Plusを含む)をコンピュー ターからアンインストールして削除していることを確認してから、Star G960 & Star G960S & Star G960S Plusドライバを再インストールします。

ご不明な点がございましたら、以下までお問い合わせください。 ウェブサイト:www.xp-pen.jp メール:servicejp@xp-pen.com